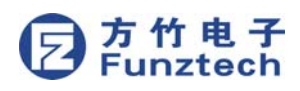

FZ 系列无线I/0模块是方竹为物联网应用开发的创新产品,集成 RF 无线功能和RS485通讯功能,支持多种I/O 类型。基于ISM 频 段的MAC层网络通信协议,具有稳定的无线网络通信能力;无线 通信距离远,提供性价比高的远程无线I/O解决方案。通过工业通 信协议Modbus-RTU,FZ 系列产品可与其他产品组成SCADA 或工 业测控系统。

# 1. 模块说明

FZ4060是4通道继电器输出模块。

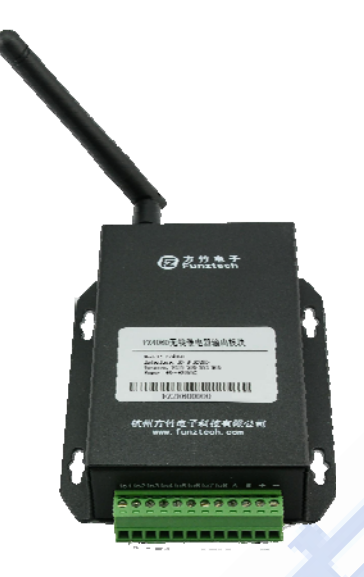

## 1.1 产品选型

| 型号        | 类型                |
|-----------|-------------------|
| FZ4060-C2 | RS485 通讯接口继电器输出模块 |
| FZ4060-C6 | RF 无线通讯接口继电器输出模块  |

## 1.2 性能指标

4 通道继电器输出模块,同时支持 RF 无线和 RS485 有线通信。

| 无线性能 |                              |  |  |
|------|------------------------------|--|--|
| 无线协议 | FZMacPRO                     |  |  |
| 调制方式 | GFSK                         |  |  |
| 无线频段 | 433MHz, ISM 全球免费频段           |  |  |
| 组网方式 | 星型网络                         |  |  |
| 通信速率 | 2400、9600、50000和100000bps,默认 |  |  |
|      | 9600bps                      |  |  |
| 发射功率 | 最大20 ± 1dBm(可根据现场情况自动调整      |  |  |

地址:杭州市滨江区南环路 1672 号 1 幢 4 楼 电话: 0571-86602661

|              | 至最佳发射功率)                      |  |  |  |
|--------------|-------------------------------|--|--|--|
| 接收灵敏度        | -121dBm                       |  |  |  |
| 通信距离         | ≪1200米@2400bps(空旷环境)          |  |  |  |
| 网络节点数        | 最多64                          |  |  |  |
| 设备类型         | 终端节点(END DEVICE)              |  |  |  |
|              | 通用性能                          |  |  |  |
| 接口           | 插入式接线端子12P(3.81间距)            |  |  |  |
| 通信协议         | MODBUS-RTU                    |  |  |  |
| 串口性能         | 数据位8;停止位1、2;波特率1200、2400、     |  |  |  |
|              | 4800、9600、19200、38400、57600,默 |  |  |  |
|              | 认9600bps                      |  |  |  |
| 供电           | 8~38VDC(符合工业应用的12V DC, 24V    |  |  |  |
|              | DC 电压要求均可)                    |  |  |  |
| 功耗           | 0.3W@12VDC                    |  |  |  |
| 外壳           | ₩ 101.1mm×80.4mm×25.5mm(不含    |  |  |  |
|              | 天线与电气连接器)                     |  |  |  |
| 安装方式         | 壁挂(或导轨,选配)安装                  |  |  |  |
| 工作环境         | ▶10~65℃;0%RH~90%RH(非结露)       |  |  |  |
| 存储条件         | -20~80℃;0%RH~90%RH(非结露)       |  |  |  |
| 继电器输出        |                               |  |  |  |
| 通道数          | 4路A型                          |  |  |  |
| 负载驱动         | 5A @30VDC, 5A@250VAC          |  |  |  |
| <b>开</b> 关时间 | 继电器接通时间 (典型): 3毫秒             |  |  |  |
| リズ町町         | 继电器断开时间 (典型): 1毫秒             |  |  |  |

# 1.3 外壳尺寸

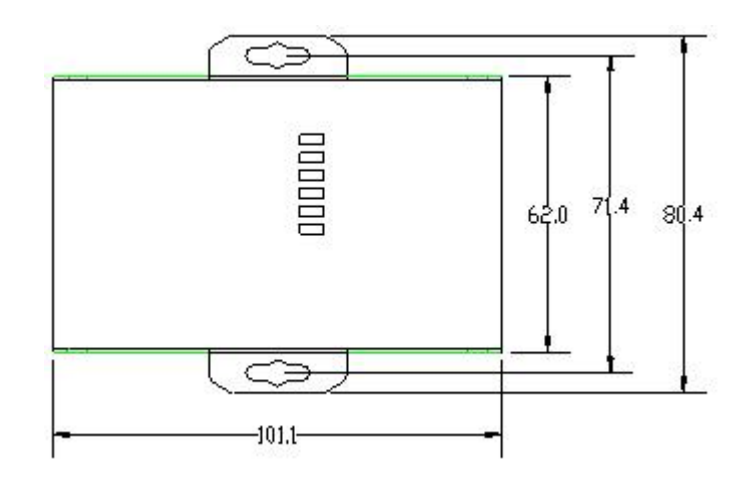

邮箱: <u>sales@funztech.com</u> 网址: <u>www.funztech.com</u>

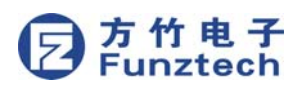

## 2. 模块安装

### 2.1 电源接线

FZ 系列设备标准工作电压为 DC12V。正常工作电压范围: 8~38VDC。标配两个电源接口, 5.0×2.1 口径的 DC 插座和 3.81 间 距的接线端子(+,-)。

■ DC 插座

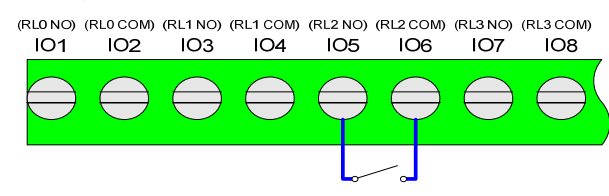

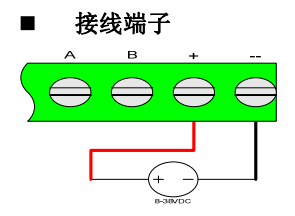

## 2.2 RS485 接线

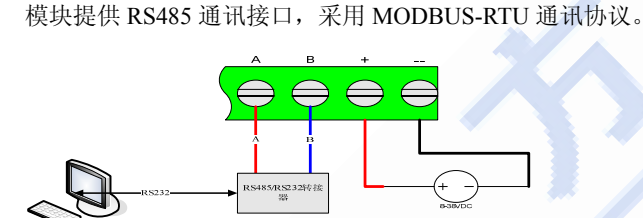

### 2.3 天线安装

天线安装请保证天线垂直,尽可能保证四周无阻挡。

- 天线性能指标:
  - 1、 工作频率: 433MHz
  - 2、 接口方式: SMA
  - **3、 增益:** ≥2dBi
  - 4、 驻波比: <1.5
  - 5、 天线类型: 胶棒天线,吸盘天线,玻璃钢天线; 天线安装
    - 1、 尽量远离大面积的金属平面;
    - 2、 天线尽量保证可对视状态;
    - 3、尽量减少天线之间的障碍物;
    - 4、 尽量缩短天线与模块之间的馈线长度。

## 2.4 IO 口接线

FZ4060 提供 4 通道继电器输出。 地址:杭州市滨江区南环路 1672 号 1 幢 4 楼 电话: 0571-86602661 ♦ IO 口说明

| IO 口名称 | 定义      | 描述            |
|--------|---------|---------------|
| IO1    | RL0 NO  | 继电器输出通道1NO    |
| IO2    | RL0 COM | 继电器输出通道 1 COM |
| IO3    | RL1 NO  | 继电器输出通道 2 NO  |
| IO4    | RL1 COM | 继电器输出通道 2 COM |
| IO5    | RL2 NO  | 继电器输出通道 3 NO  |
| IO6    | RL2 COM | 继电器输出通道 3 COM |
| IO7    | RL3 NO  | 继电器输出通道 4 NO  |
| IO8    | RL3 COM | 继电器输出通道 4 COM |

#### ♦ 输出接线示意图

(RL0 NO) (RL0 COM) (RL1 NO) (RL1 COM) (RL2 NO) (RL2 COM) (RL3 NO) (RL3 COM) IO1 IO2 IO3 IO4 IO5 IO6 IO7 IO8

# 3. 模块配置

方竹提供了一个免费软件 FZ\_Utility,用于对方竹全系列产品进行 配置。

# 3.1 FZ\_Utility 软件安装

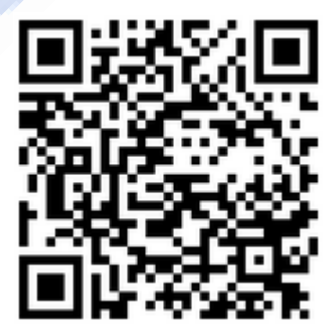

您可以在我们提供的CD光盘中找 到,也可以直接从我们的网站 www.funztech.com\_下载最新的版 本,或者 360 云盘,提取码: 5c52

注意:安装 FZ\_Utility 之前, 您需要先安装.NET Framework 2.0 或更高版本。

360 云盘二维码

### 3.2 通讯连接

要对模块进行配置,使用 PC 机与模块进行串口通讯,或者通过无 线网关远程无线配置。

上注意:通过网关对模块进行无线远程配置时,PC 串口设置同无线网关,设备查找采用手动,设备 ID 为终端的设备 ID。

邮箱: <u>sales@funztech.com</u> 网址: <u>www.funztech.com</u>

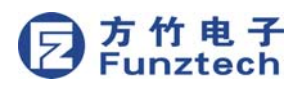

- 用 RS485 转 RS232 线(或者 RS485 转 USB 线)连接电脑(或 者网关连接电脑);
- 2) 模块(和网关)上电后,打开 FZ\_Utility 软件;
- 3) 正确设置 PC 串口配置,出厂默认为 9600-8-N-1,打开串口;
- 选择自动模式(模块直接连接电脑时有效),或者手动模式输入设备 ID;
- 5) 按【查找设备】按键,连接成功后出现以下画面,连接成功

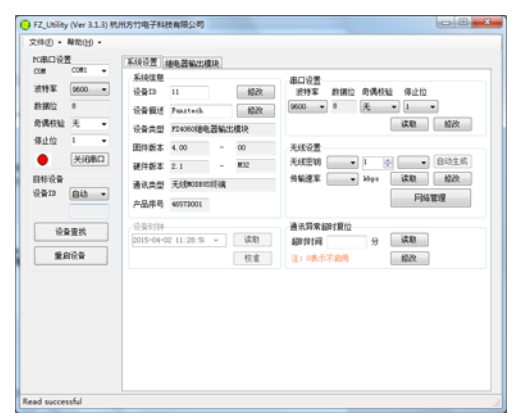

▲ 注意:遗忘模块的串口设置,长按 CFG 按键,NET 指示灯 和 ALM 指示灯双闪三次后松开 CFG 按键,系统恢复默认串口配 置:9600-8-N-1;该操作并不改变实际的串口配置,重启或者 30 秒无串口通讯,系统恢复正常的串口配置。

### 3.3 系统配置

打开系统设置界面,如下图所示:

| - 系统信息-<br>设备ID | 11          | 修改  | 串口设置<br>波特率 数据位 奇偶校验 停止位 |
|-----------------|-------------|-----|--------------------------|
| 设备描述            | Funztech    | 修改  | 9600 • 8 无 • 1 •         |
| 设备类型            | FZ4060继电器输出 | 出模块 | 读取    修改                 |
| 固件版本            | 4.00 -      | 00  | 无线设置                     |
| 硬件版本            | 2.1         | M32 | 无线密钥 🔹 1 🔄 🔹 自动生成        |
| 通讯类型            | 无线MODBUS终端  |     | 传输速率                     |
| 产品序号            | 4657D001    |     | 网络管理                     |

◆ 【系统信息】

系统信息包括设备 ID、设备描述、设备类型、固件版本、硬件版本、通讯类型和产品序号。

- ▶ 设备 ID: 1-247
- ▶ 设备描述:支持中文,最大长度14个字节(7个汉字长度);
- ▶ 产品序号:出厂已保证唯一,用于无线组网时设备标识。
- ◆ 【串口设置】: 默认 9600-8-N-1,不建议更改。
- ◆ 【通讯异常超时复位】在设定的时间内,串口或者无线没有 收到数据包,系统自动复位。

地址:杭州市滨江区南环路 1672 号 1 幢 4 楼 电话: 0571-86602661

### 3.4 网络管理

#### 3.4.1 无线组网

无线模块使用前,需要先进行组网。提供两种组网方式,软件组网 和手动组网。

#### 3.4.1.1 软件组网

已知网络参数,可以直接设置和网关相同的无线密钥和传输速率, 系统自动进行组网。

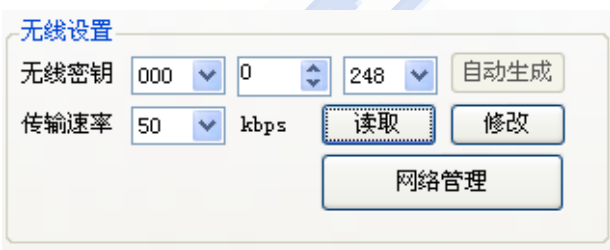

- > 无线密钥:默认为 000-0-248。确保和无线网关一样。
- 传输速率: 支持 2400, 9600, 50000 和 100000bps 四种无线 通信速率, 默认为 9600bps。确保和无线网关一样。

#### 注意:

- 1) 请确保在相近的区域,不同网络的无线密钥不能相同;
- 与无线网关保持相同的无线密钥和传输速率;一旦组网 完成,请勿修改无线密钥,否则需要重新组网;
- 3) 传输速率与传输距离成反比,因此不建议使用太高的传输速率,否则距离将大为减小。;

#### 3.4.1.2 手动组网

网关参数设置完成后,各终端可以不设置无线参数,直接手动形式 将终端加入网络。

#### ▶ 进入组网工作模式有两种方法:

方法一: 短按 CFG 按键, NET 灯和 ALM 灯双闪, ALM 灯长亮进入组网模式;

方法二: 在网络管理里, 启动组网, ALM 灯常亮进入组网模式;

#### 退出组网工作模式有三种方法:

方法一: 短按 CFG 按键, ALM 灯灭, 退出组网模式;

方法二: 在网络管理里, 停止组网, ALM 灯灭, 退出组网模式; 方法三: 重新上下电

#### ▶ 组网过程

- 1) 无线网关进入组网模式
- 2) 终端模块进入组网模式
- 3) 终端 NET 灯一闪, ALM 灯灭, 表面已加入网络, 自动退出组 网模式
- 4) 所有终端加入网络后,无线网关需要手动退出组网模式
- 5) 组网完成

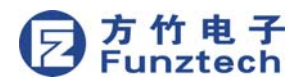

#### 3.4.2 无线管理

组网完成后,进入网络管理界面,可以查看网络状态:

| 🔡 FZEacP                             | ro无线终端管理                           |                        |                  |    |
|--------------------------------------|------------------------------------|------------------------|------------------|----|
| 网络状态<br>联网状态<br>网络名称<br>发送次数<br>工作模式 | 已连网<br>Funztech<br>1<br>主动上传<br>刷新 | 信号强度IX<br>网络地址<br>接收次数 | 551              |    |
| 一无线组网组网状态                            | <b>已</b> 完成<br>自动组网                | 自动功率                   | <b>率调整</b> 读取 设定 | 退出 |

#### ▶ 网络状态

组网完成以后,可以在网络管理中看到模块联网状态、信号强度、 网络名称(即无线网关的名称)、发送次数和接收次数等信息。

#### ➤ 工作模式

**主动上传**表示模块支持变化时主动上传和定时上传,这种方式响应 速度快,该功能只在和无线 MODBUS 网关通讯时有效;

被动接收表示模块只在接收到网关的请求指令时应答,是作为 MODBUS从设备时正常的工作模式。

#### ▶ 自动功率调整

启用自动功率调整,模块会根据信号强度,自动调整发射功率。当 在同一区域有多套系统时建议启用该功能,可以大大降低网络间的 干扰。不启用时,以最大功率输出。

### 3.5 DO 模块专属配置

4 路继电器输出控制,显示当前输出状态。

| 系统设置 继电器<br>FZ4060 继电器 | 醫輸出模块<br>俞出模块 |         |     |         |        |    |
|------------------------|---------------|---------|-----|---------|--------|----|
| 继电器输出状                 | ۵<br>م        | ~       | ~   |         | 安全輸出状态 |    |
|                        | 0             | $\odot$ | 0   | ALL ON  | ● 断开   | 读取 |
| 闭合                     | 闭合            | 闭合      | 闭合  | ALL OFF | ◎ 保持   | 修改 |
| ROO                    | R01           | R02     | R03 | 刷新      |        |    |
|                        |               |         |     |         |        |    |

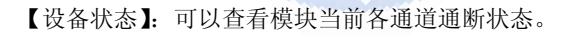

| 安全输出状态 |    |
|--------|----|
| 💿 断开   |    |
| ○ 闭合   | 读取 |
| ◯ 保持   | 修改 |

【安全输出状态】:继电器输出模块的上电起始状态。该功能重启

有效。注:模块出厂默认安全输出状态为断开状态。 地址:杭州市滨江区南环路 1672 号 1 幢 4 楼 电话: 0571-86602661

### 3.6 无线远程配置

已联网成功的终端模块,可以使用网关对其远程无线配置。 使用 FZ\_Utility 软件,设置 PC 串口设置同网关,手动输入各终端 的设备 ID,点击设备查找,即可无线远程配置该终端。在工程实 施调试过程中,该功能很有用。

# 4. MODBUS 通讯

FZ4060 继电器输出模块为 MODBUS 从设备。

◆ MODBUS 寄存器表格:

| 功能说明      | 读写类型 | 命令号      | 地址 |
|-----------|------|----------|----|
| 继电器输出通道1  | WR   | 01/05/15 | 16 |
| 继电器输出通道 2 | WR   | 01/05/15 | 17 |
| 继电器输出通道3  | WR   | 01/05/15 | 18 |
| 继电器输出通道 4 | WR   | 01/05/15 | 19 |
| 四通道继电器输出  | WR   | 03/06/16 | 09 |

◆ MODBUS 命令示例:假设设备地址 01

01 号命令读继电器输出状态:

| 主机发送     |         |          |          |        |  |  |
|----------|---------|----------|----------|--------|--|--|
| 设备地<br>址 | 功能<br>码 | 起始线<br>圈 | 线圈数<br>量 | CRC 校验 |  |  |
| 01       | 01      | 00 10    | 00 04    | 3C 0C  |  |  |
| 模块应答     | 模块应答    |          |          |        |  |  |
| 设备地<br>址 | 功能<br>码 | 数据长<br>度 | 线圈状<br>态 | CRC 校验 |  |  |
| 01       | 01      | 01       | 02       | D0 49  |  |  |

继电器 3-0 状态: OFF-OFF-ON-OFF

▶ 05 号命令强制第 2 路继电器输出 ON:

| 主机发送 |                     |       |       |        |  |  |
|------|---------------------|-------|-------|--------|--|--|
| 设备地址 | 功能码 线圈地址 强制值 CRC 校验 |       |       |        |  |  |
| 01   | 05                  | 00 11 | FF 00 | DC 3F  |  |  |
| 模块应答 |                     |       |       |        |  |  |
| 设备地址 | 功能码                 | 线圈地址  | 强制值   | CRC 校验 |  |  |
| 01   | 05                  | 00 11 | FF 00 | DC 3F  |  |  |